## The Research Council of Norways Assessment form (web)

You will find the applications you have been asked to assess under "My RCN web" on the Research Council website <u>www.forskningsradet.no/login</u>

## How to complete the assessment form:

- 1. Find the application under menu "Referee/panel assignments".
- 2. Click on the button "Go to all assessments" to find the Grant application and the assessment form.
- 3. Open and read the Grant application and attachments (pdf) (in the left menu).
- 4. Review the criteria for evaluation by clicking on the individual criterion in the left menu
- 5. Submit the assessment form

| My RCN web N            | orsk                   |                      |                         |                 |                                   |                | Log out Ingrid Blom (i    | ibl@rcn.no)   | Contact     |
|-------------------------|------------------------|----------------------|-------------------------|-----------------|-----------------------------------|----------------|---------------------------|---------------|-------------|
| The Resea<br>Council of | rch<br>Norway My RCN   | l web                |                         |                 |                                   |                |                           |               |             |
| My overview             | Application in eSøknad | Applications' status | Projects / Reports      | Contracts       | Referee/panel assignments         | My Profile     | Manage roles              |               |             |
|                         |                        | La La                | To avoid losing your wo | ork progress, p | lease save often. You will be aut | omatically log | ged out after 2 hours, Au | tomatic logou | ut at 10:38 |

## **Referee/Panel assignments**

## **Referee assignments**

Thank you for your cooperation in assessing grant applications on behalf of the Research Council of Norway.

You have previously received an e-mail confirming the assigned task and directing you to these webpages to access the grant proposals to be assessed.

## Impartiality and Confidence

Please read the <u>Regulations on Impartiality and Confidence in the Research Council of Norway - Extract</u>. All expert referees are required to be familiar with these rules.

#### Remuneration without holiday pay and travel expenses

Remuneration for referee services is provided in accordance with the Research Council's established rates. Information for referees

#### Submitting the assessment form

Access the grant application(s) and web assessment form by clicking the button "Go to all assignments".

Find the Guidelines for the Web Assessment Form - Information for referees

#### Web assessment form

Use the menus to complete the assessment form.

It is important that the text for each of the criteria, and especially the conclusion "Overall assessment of the referee/panel", is sufficiently comprehensive to give a meaningful scientific feedback to the applicant.

## Panel assignments

Thank you for your cooperation in assessing grant applications on behalf of the Research Council of Norway.

You have previously received an e-mail confirming the assigned task and directing you to these webpages to access the grant proposals to be assessed.

#### Impartiality and Confidence

Please read <u>Regulations on Impartiality and Confidence in the Research Council of Norway - Extract</u>. All expert referees are required to be familiar with these rules.

## Remuneration without holiday pay and travehttps://www.forskningsradet.no/en/financing/application-process/information-for-referees/l expenses

Remuneration for referee services is provided in accordance with the Research Council's established rates. Information for referees

#### Submitting the assessment form

The Research Council case officer will specify which of the panel members is to be responsible for submitting the panel's final assessment.

A panel member's own assessment should only be sent to the Research Council when this has been specifically agreed upon with the case officer.

Access the grant application(s) and web assessment form by clicking the button "Go to all assignments".

Read the Guidelines for the Web Assessment Form - Information for referees

#### Web assessment form

Use the menus to complete the assessment form.

It is important that the text for each of the criteria, and especially the conclusion "Overall assessment of the referee/panel", is sufficiently comprehensive to give a meaningful scientific feedback to the applicant.

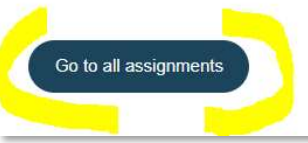

| skningsråd               | let Norsk                                                                                                   |                                                                                                    |                                                                                                    |      |                                                                                                    |             | Autosave:                                              | OFF - L                                                                                                    | ogged in as: ibl                                                                                                    | @rcn.no Log ou                                                                                                    |
|--------------------------|----------------------------------------------------------------------------------------------------|----------------------------------------------------------------------------------------------------|----------------------------------------------------------------------------------------------------|------|----------------------------------------------------------------------------------------------------|-------------|--------------------------------------------------------|----------------------------------------------------------------------------------------------------|----------------------------------------------------------------------------------------------------|----------------------------------------------------------------------------------------------------|
| ments                    |                                                                                                    |                                                                                                    |                                                                                                    |      |                                                                                                    |             |                                                        | -                                                                                                    |                                                                                                    | Show help                                                                                                    |
| e: All assignment        | 4                                                                                                    |                                                                                                    |                                                                                                    |      |                                                                                                    |             |                                                        |                                                                                                    |                                                                                                    |                                                                                                    |
| signme                   | nts                                                                                                    |                                                                                                    |                                                                                                    |      |                                                                                                    |             |                                                        |                                                                                                    |                                                                                                    |                                                                                                    |
| assignmer                | its                                                                                                    |                                                                                                    |                                                                                                    |      |                                                                                                    |             |                                                        |                                                                                                    |                                                                                                    |                                                                                                    |
| assignmenta              |                                                                                                    |                                                                                                    |                                                                                                    |      |                                                                                                    |             |                                                        |                                                                                                    |                                                                                                    |                                                                                                    |
| <mark>s</mark> signments |                                                                                                    |                                                                                                    |                                                                                                    |      |                                                                                                    |             |                                                        |                                                                                                    |                                                                                                    |                                                                                                    |
| Project titie            | Project<br>manager                                                                                          | Application type                                                                                                    | Topic                                                                                                    |      | Role                                                                                                    | Deadline    | Referee<br>assignment prior<br>to the panel<br>meeting | Status                                                                                                    | Panel's final assessment                                                                                                    | Contact                                                                                                    |
| ingrid blom testse       | blom, ingrid                                                                                                | KOS / National Re                                                                                                    | Climate                                                                                                    | TEST | Consultant                                                                                                    | 01 May 2023 | 蒙                                                      |                                                                                                    |                                                                                                    | Merete Rosenbe                                                                                                    |
|                          | skningsråd<br>nents<br>er All assignmen<br>assignments<br>ssignments<br>Project title<br>ingrid blom tester | skningsrådet Norsk<br>nents<br>er All assumments<br>ssignments<br>assignments<br>ssignments<br>Project title Project<br>manager. | skningsrådet Norsk<br>ments<br>er All assignments<br>ssignments<br>assignments<br>ssignments<br>project title Project Application<br>type<br>mand blom testes blom, inarid KOS / National R |      | skningsrådet Norsk ments     signments     assignments     ssignments     ssignments     Project title Project Application     manager type Topic Programme     ingrid bjørn testes bjørn, ingrid KOS / National Pi Clinate TEST |             |                                                        | Autosave:<br>Autosave:<br>Project title<br>Project title | Autorave: DFF - L<br>nents<br>ex All assignments<br>easignments<br>easignments<br>easignments<br>Project title Project Application<br>Project title Project Application<br>Project title Project Application<br>Project title Project Application<br>Project title Project Application<br>Programme Role Deadline Test Correctant 01 May 2023 | Autosave: OFF - Logged in as: bit<br>ments<br>ex. All assignments<br>easignments<br>easignments<br>easignments<br>Project manager typication<br>Project title manager typic Topic Programme Role Deadline Referre<br>meeting Status essement prior<br>to the panel Status essement prior<br>to the panel Status essement prior to the panel Status essement prior<br>to the panel Status essement prior to the panel Status essement prior to the panel Stat |

## 1. Assignment and Confirmation of the Grant application

| 1. Confirmation 2. Assessment criteria | Confirmation of qualification                                                                                                    |              |
|----------------------------------------|----------------------------------------------------------------------------------------------------|--------------|
| 3. Submit assessment form              | Prepare the panel's final assessment                                                                                                    |              |
| Grant application                      | Copy from my referee assessment                                                                                                    |              |
|                                        | Assignment                                                                                                    |              |
|                                        | Project number: 203850<br>Project title: Tric samples<br>Project manager: St<br>Information about the applicant<br>Programme/Activity: Ha<br>Contact: Ni<br>Deadline: 29                                                                                                    |              |
|                                        | Submitted:<br>Role: Panel member Please confirm<br>Grant application following staten                                                                                                    | the<br>nents |
| 1                                      | Grant application                                                                                                    | _            |
| Open and read                          | Confirmation                                                                                                    |              |
| application and                        | By completing and submitting this form, I/we confirm the following (applies for the individual referee or the refere panel):                                                                                                    | ee           |
| attachment                             | I/We have no conflicts of interest that would prevent me/us from conducting this assessment.See information about assessing grant<br>applications. Yes                                                                                                    |              |
|                                        | I/We have read and understood both the criteria I/we have been asked to use for assessing the application and the description of the<br>scale of marks. The scale of marks is to be applied as an absolute scale, i.e. marks are to be determined for each grant application<br>independently and not relative to other applications that the panel/referee is assessing. |              |
|                                        | I/We understand and accept the guidelines for assessing applications for Research Council of Norway, including the requirements for<br>confidentiality. I/We understand that I/We are not permitted to use content from the application or assessment text into online services,<br>such as ChaldFJ7.See information about assessing grant applications.                  |              |
|                                        | I am/We are qualified to conduct this assessment.                                                                                                    | -            |
|                                        | Cancel                                                                                                    |              |

## **2.** Open the assessment form and complete

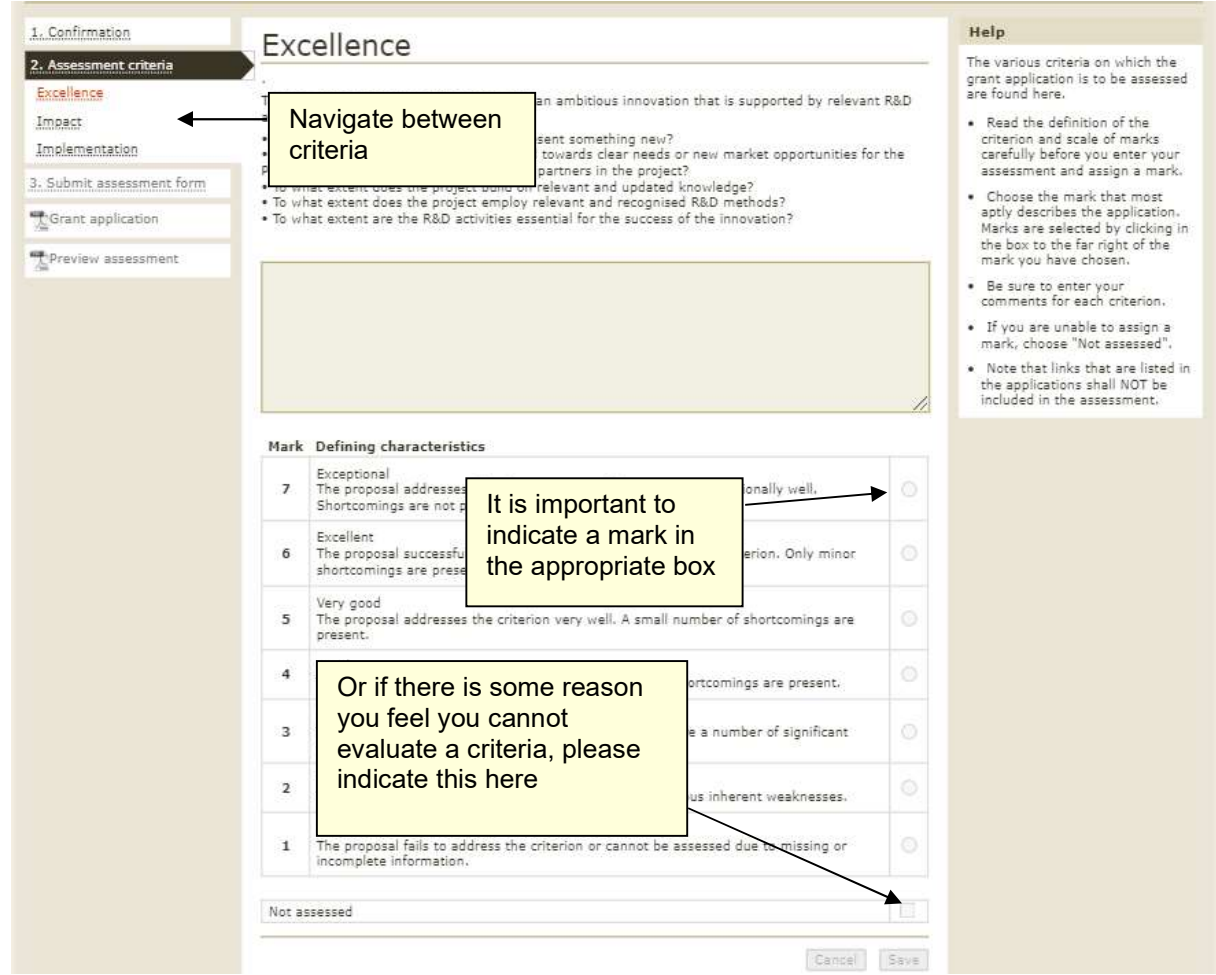

## **3.** Submit assessment form

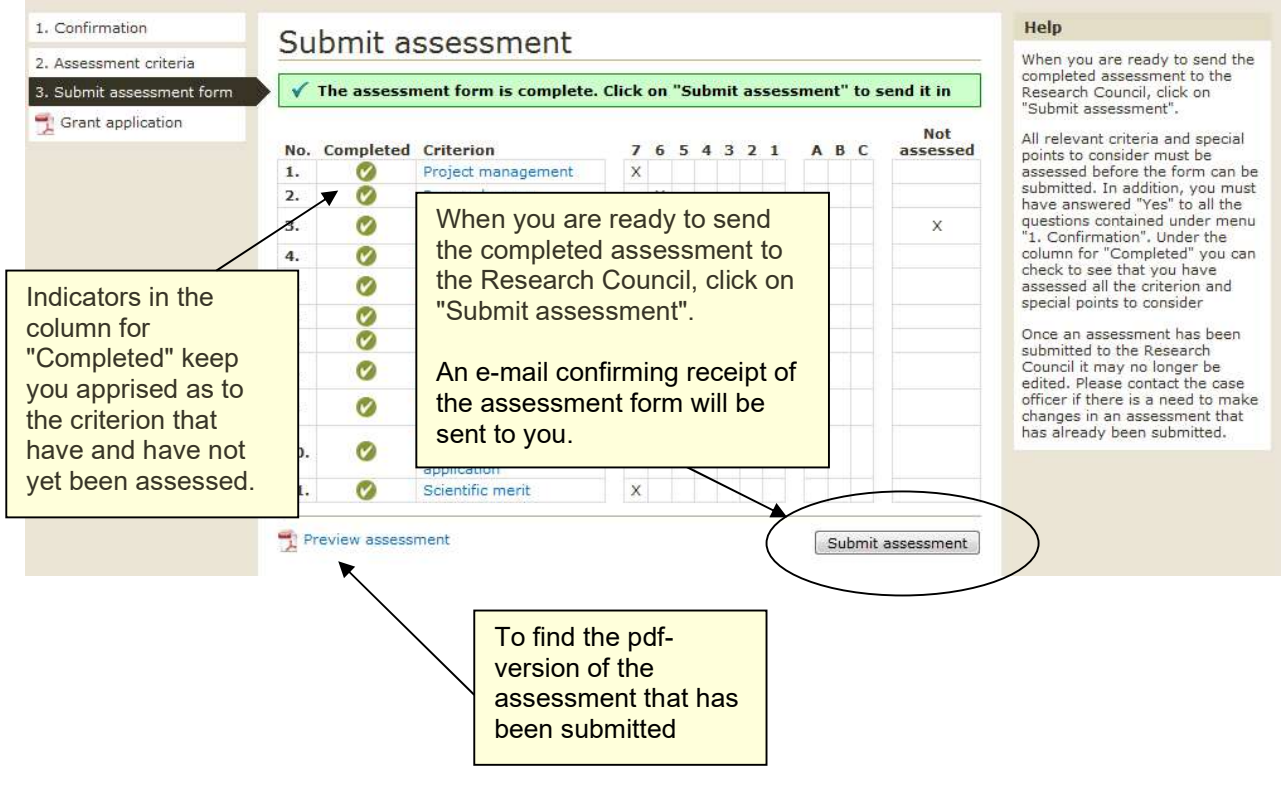

| Eor         | skningsrådet Norsk     |                                     | Autosave: OFF | - Logged in as: ibl | @rcn.no     |
|-------------|------------------------|-------------------------------------|---------------|---------------------|-------------|
| All assignr | nents                  |                                     |               |                     | Sho         |
| You are her | : All assignments      |                                     |               |                     |             |
| All as      | signments              |                                     |               |                     |             |
| Referee     | assignments            | To find the port application to be  |               |                     |             |
| Project no. | Project title          | To find the flext application to be | Deadline      | Submitted           | Contact     |
| 217881      | Tester forskerprosjekt | assessed, click All assignments     | 24 Nov 2011   | *                   | Ingrid Blom |

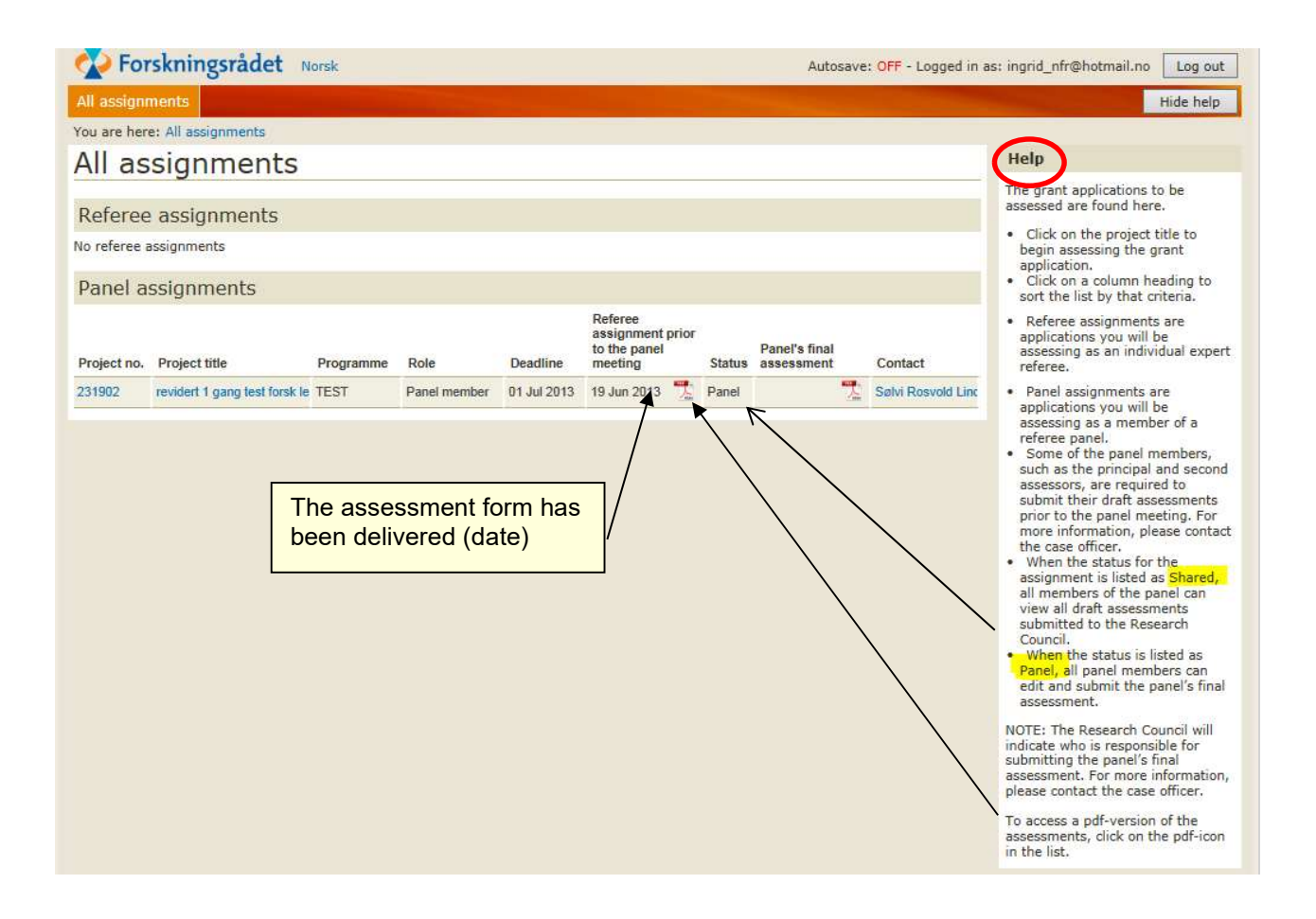

# Panel's final assessment – Copy from one of the panelmembers "Referee assignments prior to the panel meeting"

| Norskningsrådet                                         | Norsk                                                                                                    |                                                                                                    |                              | Autosave: ON - Logged in as: ibl@rcn.no Log out     |
|---------------------------------------------------------|----------------------------------------------------------------------------------------------------|----------------------------------------------------------------------------------------------------|------------------------------|-----------------------------------------------------|
| All assignments                                         |                                                                                                    |                                                                                                    |                              | Show help                                           |
| You are here: All assignments »<br>Panel's final assess | Grant application 209960 » C<br>Sment of grant ap                                                                  | onfirmation of qualification                                                                                    | )                            |                                                     |
| 1. Confirmation<br>2. Assessment criteria               | Confirmatio                                                                                                    | n of qualifica                                                                                                  | tion                         |                                                     |
| 3. Submit assessment form                               | Assignment                                                                                                    |                                                                                                    |                              |                                                     |
| Grant application                                       | Project number:<br>Project title:                                                                                  | 209960<br>Prosiekttittel: Forsker-Bokr                                                                          | NI I                         |                                                     |
| Preview assessment                                      | Project manager:<br>Institution responsible<br>Programme/Activity:<br>Contact:<br>Deadline:<br>Submitted:<br>Role: | Kolbjørnsen, Hege<br>Norges forskningsråd<br>- TEST<br>Wilhelm Friis-Baastad<br>01 October 2013<br>Panel member |                              |                                                     |
|                                                         | Prepare the pane                                                                                                   | l's final assessmen                                                                                             |                              |                                                     |
|                                                         | Choose panel member to                                                                                             | copy assessmen from V                                                                                           | Copy from the chosen referee | assessment                                          |
|                                                         | Grant application                                                                                                  |                                                                                                    |                              |                                                     |
|                                                         | Grant application                                                                                                  |                                                                                                    |                              |                                                     |
|                                                         | Confirmation                                                                                                    |                                                                                                    |                              |                                                     |
|                                                         | By completing and sub                                                                                              | nitting this form, I/we co                                                                                      | nfirm the following (applie  | s for the individual referee or the referee panel): |

## Or copy from one of the panelmembers Referee assignments pr criteria

| anel's final assess             | sment of grant appl                                                                                              | ication 231902                |       |   |   |   |   |   |   |              |
|---------------------------------|----------------------------------------------------------------------------------------------------|-------------------------------|-------|---|---|---|---|---|---|--------------|
| . Confirmation                  |                                                                                                    |                               | ,     |   |   |   |   |   |   |              |
| Assessment criteria             | Overall asses                                                                                                    | sment of the referee,         | (pane | 8 |   |   |   |   |   |              |
| Werell according to a the refer | ε                                                                                                    |                               |       |   |   |   |   |   |   |              |
| peoply at the constant          |                                                                                                    |                               |       |   |   |   |   |   |   |              |
| Submit assessment form          | 57 -                                                                                                    | ă și                          |       |   |   |   |   |   |   |              |
| Grant application               | Danel member                                                                                                    | Comments                      |       |   |   |   |   |   |   |              |
| Preview assessment              | Panel member<br>Hege Kolbiørnsen                                                                                 | heges vurdering før panelmøte |       |   |   |   |   |   |   | Add          |
|                                 | Panel member                                                                                                    | ingrids vurdering av søknaden |       |   |   |   |   |   |   | Add          |
|                                 | ingrids vurdering av                                                                                             | søknaden                      |       |   |   |   |   |   |   |              |
|                                 | ingrids vurdering av                                                                                             | søknaden                      |       |   |   |   |   |   |   | ,            |
|                                 | ingrids vurdering av                                                                                             | søknaden                      |       |   |   |   |   |   |   |              |
|                                 | ngnd blom<br>ingrids vurdering av<br>Panel member                                                                | søknaden                      | 7     | 6 | 5 | 4 | 3 | 2 | 1 | Not assessed |
|                                 | ingrids vurdering av ingrids vurdering av Panel member Panel member Hege Kolbjørnsen                             | søknaden                      | 7     | 6 | 5 | 4 | 3 | 2 | 1 | Not assessed |
|                                 | Ingrids vurdering av                                                                                             | søknaden                      | 7     | 6 | 5 | 4 | 3 | 2 | 1 | Not assessed |
|                                 | Panel member<br>Panel member<br>Panel member Hege Kolbjørnsen<br>Panel member ingrid blom<br>Panel's final grade | søknaden                      | 7     | 6 | 5 | 4 | 3 | 2 | 1 | Not assessed |